# Hướng dẫn sử dụng hệ thống camera giám sát qua mạng cho các đầu ghi AVTECH

(Dùng cho các đầu ghi: AVC 760, AVC787, AVC785, AVC783...)

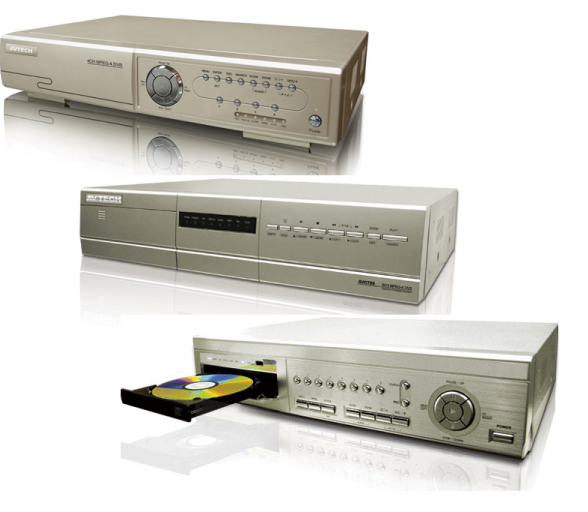

# A. Kết nối để xem hệ thống :

Tại chỗ có 2 cách xem :

Cách 1: Xem trực tiếp trên Tivi

**Cách 2**: Xem qua mạng LAN. (Có thể xem được tại tất cả các máy trong mạng LAN) Bật phần mềm **VIDEO SERVER E** trên màn hình sẽ hiển thị :

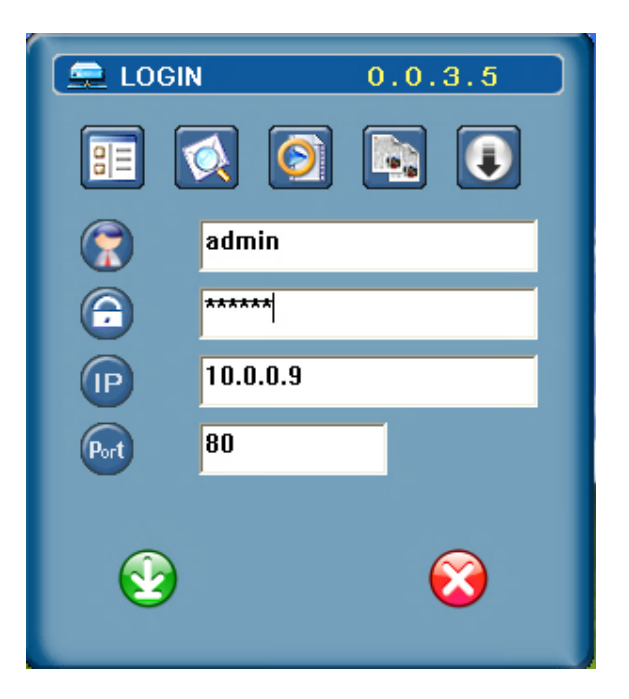

Sau đó nhập vào **USER** , **PASSWORD**, **IP** ....., **PORT** ...... ấn **ENTER** Màn hình sẽ hiển thị

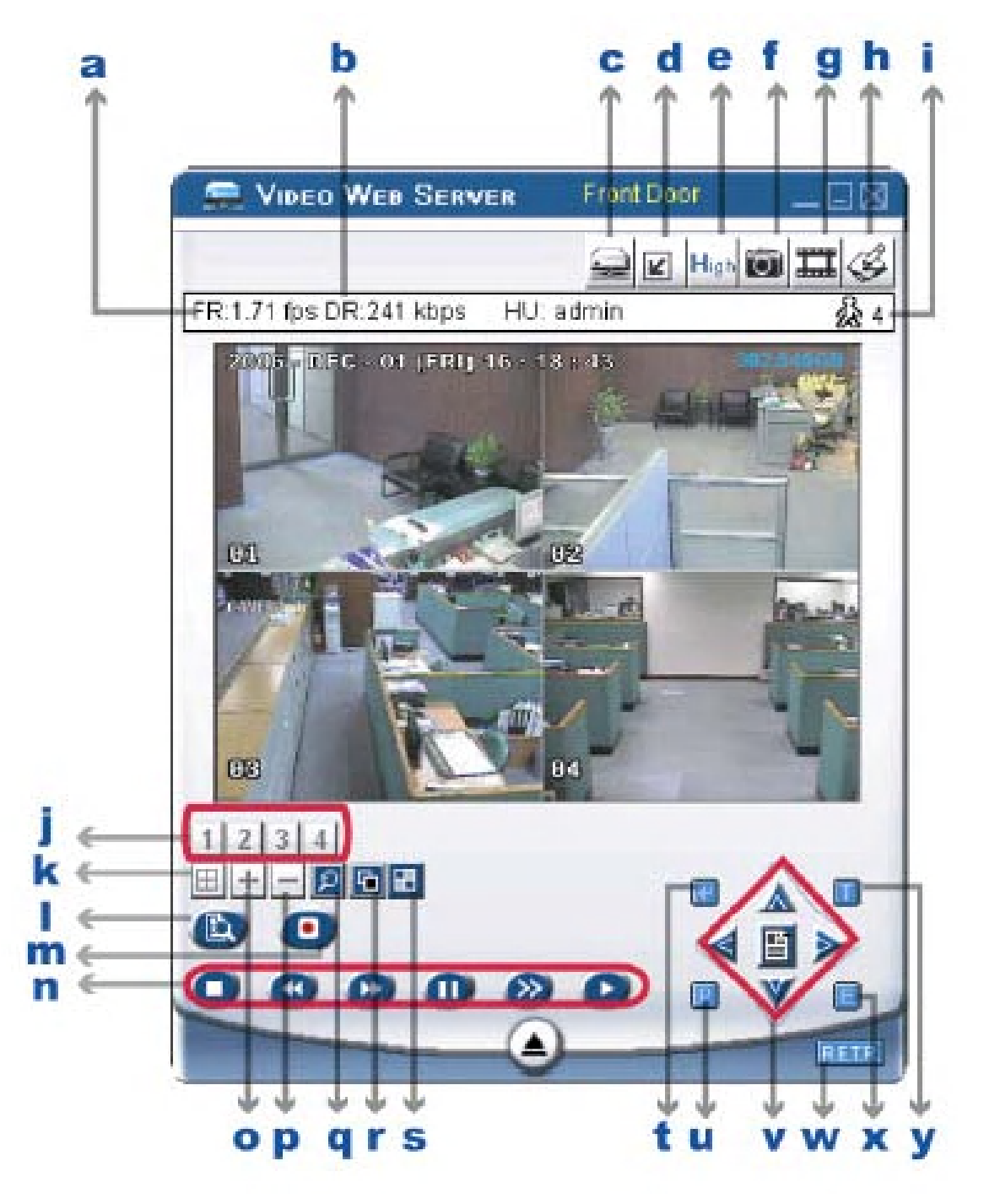

### \* Các phím chức năng như sau :

**a.** <u>Transfer Rate</u> : Hiển thị tốc độ truyền hình qua mạng từ 0.5 – 7 fps tuỳ thuộc vào đốc độ đường truyền của nhà cung cấp internet nơi lắp đặt .

b. Data Transfer Rate Per Second : Tốc độ truyền dữ liệu qua mạng (tính theo Kb)

- c. Connect / Disconnect : Phím nối hoặc ngừng kết nối
- **d.** <u>Resolution</u>: Thay đổi độ phân giải màn hình theo dõi 320 x 276 hoặc 640 x 552
- e. Image Quality (High, Medium, Low) : Thay đổi chất lượng hình

**f.** <u>Snapshot</u> : Ấn phím này để chup ảnh hiện tại (thường mặc định lưu trên Destop)

**g.** <u>Record</u>: Ấn phím này để ghi hoặ ngừng ghi hình vào máy tính (thường mặc định lưu trên Destop 1 file chứa 18.000 frame nếu vượt quá sẽ tự động ghi sang file khác, yêu câu ổ cứng máy tính phải > 200MB con trống)

i. <u>Number of Online Users</u> : Số lượng ng-ời đang truy cập

**j.** CH  $1 \sim 4$  : Lựa chọn kênh 1 - 4 để xem trên màn hình

k. <u>4 Channel Display</u> : Lựa chọn chế độ chia 4 xem trên màn hình

I. Search : Vào mục tìm kiếm dữ liệu đã ghi để xem lại

m. Record : Ấn để ghi hình vào đầu ghi

**n.** <u>Stop / Fast Rewind / Fast Forward / Pause / Slow Playback / Play</u> : Dừng ghi hình và các tính năng tua nhanh chậm khi đang xam lại

o. (+) : Thay đổi các thông số trong cài đặt

**p.** (-) : Thay đổi các thông số trong cài đặt

q. Digital Zoom : Digital zoom in/out : Phóng to hình

r. Set :Thay đổi vị trí các kênh trên màn hình

s. Sequence : Ấn phím này để vào chế độ gọi hình trên màn hình

t. Enter : Ấn phím này đ? xác nhận các cài đặt

**u.** <u>PTZ Control On / Off</u> : Tắt bật tính năng PTZ

**v.** <u>Menu / Up / Down / Left / Right</u> : Vào mục cài đặt và di chuyển con trỏ khi cài đặt muốn thoát ra khỏi cài đặt Ấn tiếp MENU

**w.** <u>R.E.T.R. (Remote Event Trigger Recording)</u> : Kích hoạt tính năng ghi hình từ xa khi có alarm \_**(For Model 5 only)**:

**x.** <u>Search DVR Video Data</u> :

### \* Xem qua mạng Internet (Ở bất cứ nơi đâu có kết nối Internet) :

Vào phần mềm Internet explorer đánh vào địa chỉ : www.tendaughi.dyndns.org màn hình sẽ hiển thị:

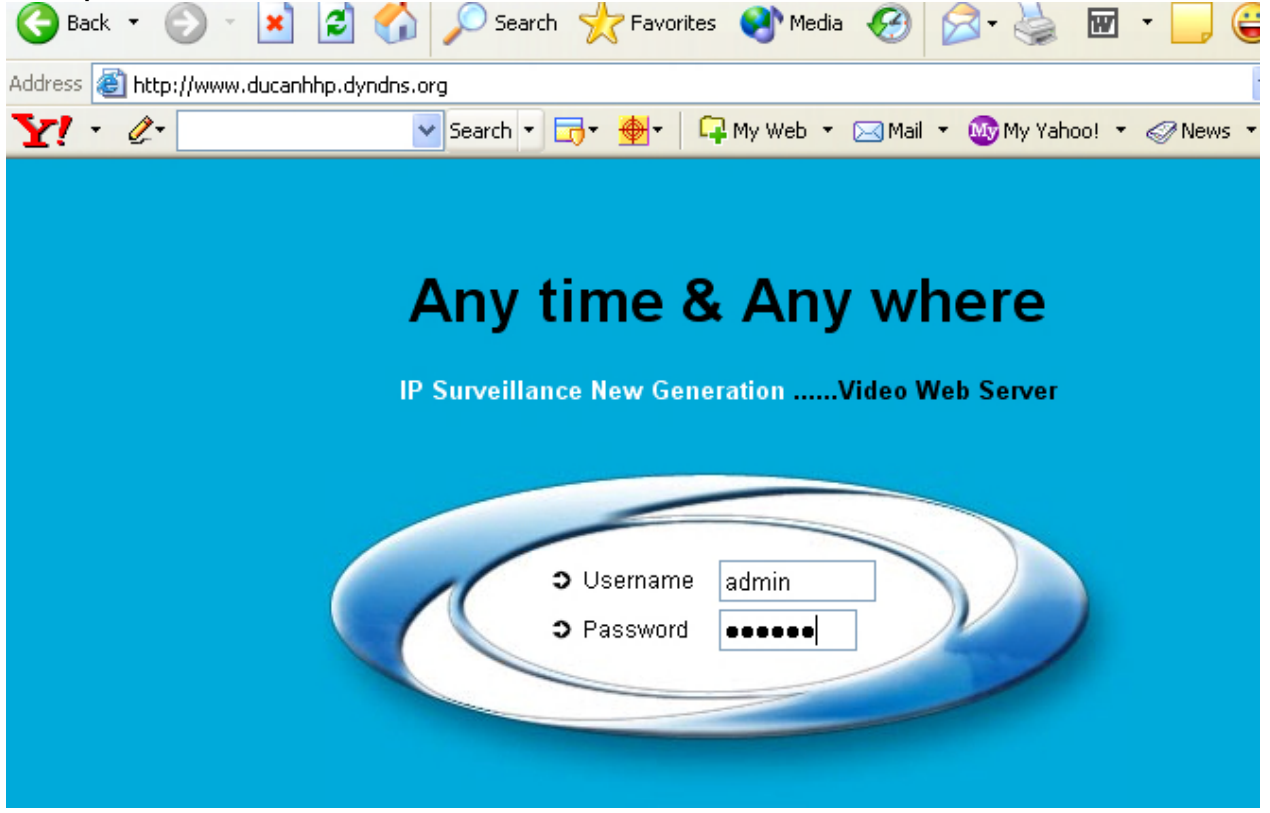

+ Nhập vào Username và password rồi ấn ENTER

+ Chờ khoảng 10giây (nếu hiển thị bảng thông báo thì ấn nút RUN).

+ Nếu đã hiển thị bảng điều khiển nhưng không lên hình thì ta phải cài thêm phần mềm hỗ trợ hình ảnh Java như sau:

- Vào phần "download tài liệu" để download phần mềm Java hoặc:

- Vào phần mềm Internet explorer đánh vào địa chỉ:

http://java.com/en/download/manual.jsp

## Màn hình sẽ hiển thị :

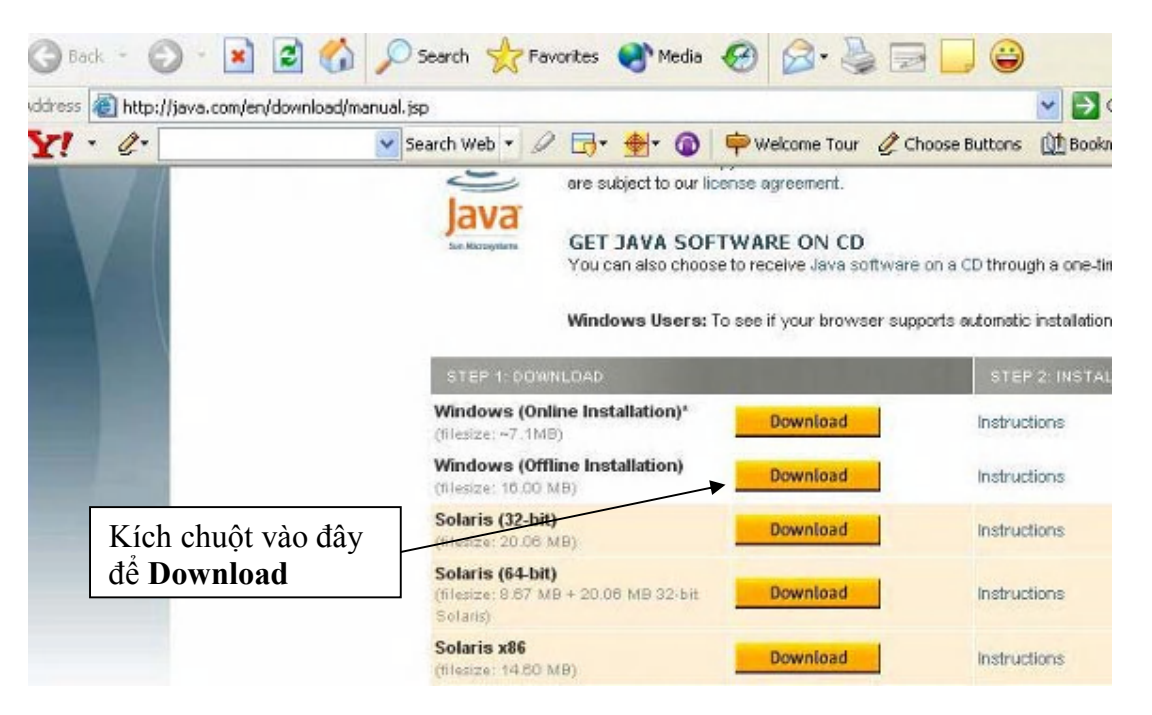

### Màn hình hiển thị tiếp :

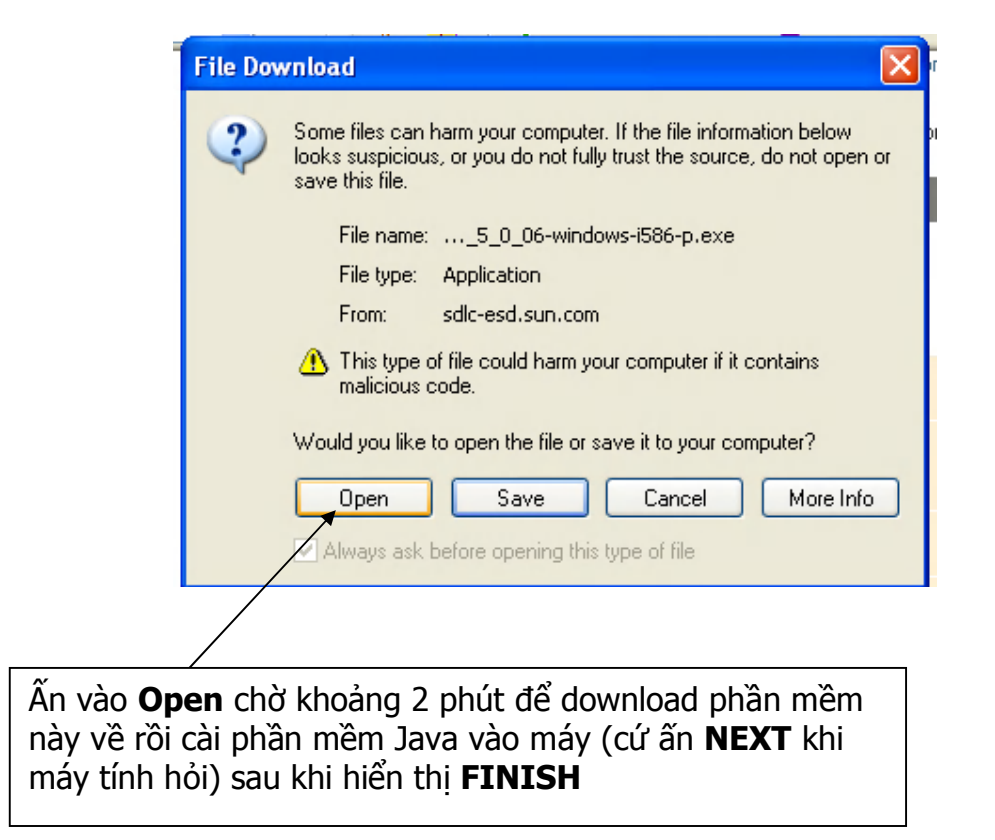

NSD vào lại phần mềm Internet explorer đánh vào địa chỉ www.dyndns.org nhập vào user và pass khi đó màn hình sẽ hiển thị :

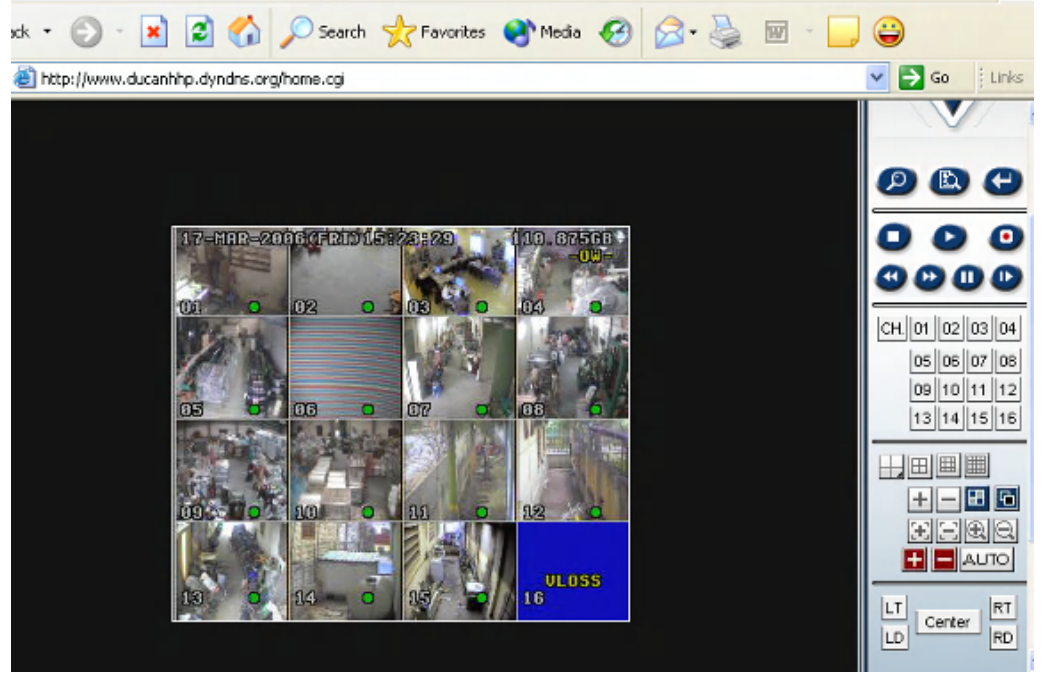

### C. Hướng dẫn Xem lại hình ảnh trong đầu ghi:

- Tại chỗ: ấn vào nút Search trên tay điều khiển.

- Qua mạng **LAN** (dùng phần mềm **Video Server E**)- Lưu ý do điều khiển qua mạng nên các lệnh sẽ chậm do vậy cần phải chờ sau

mỗi lần ấn phím

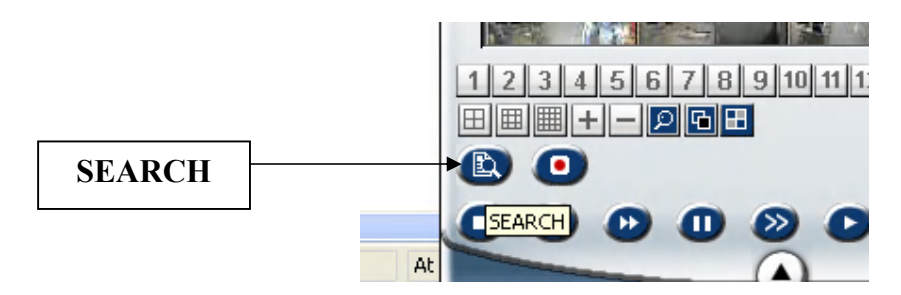

### -Qua Mang Internet (dùng Internet Explorer)

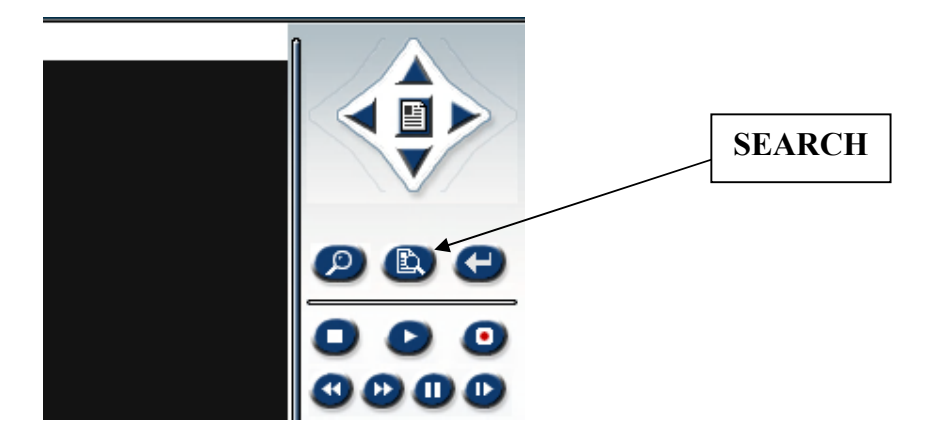

Sau khi lựa chọn nút **SEARCH** màn hình sẽ hiển thị :

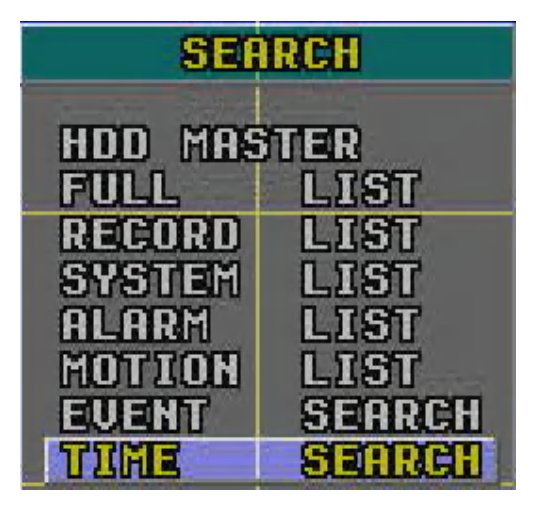

Dùng các nút lên xuống như Hình vẽ để lựa chọn vào **TIME SEARCH** rồi nhấn vào nút **ENTER** An hình sẽ hiển thị:

| TUME STANCE |                      |
|-------------|----------------------|
| DRIE        | 20-MAR-2006 15:12:00 |

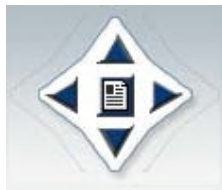

Sử dụng các nút lên xuống trái phải để lựa chọn đến các thông số về ngày, tháng, năm, giờ, phút. rồi ấn nút + , - để thay đổi các thông số này đến thời gian cần xem lại.

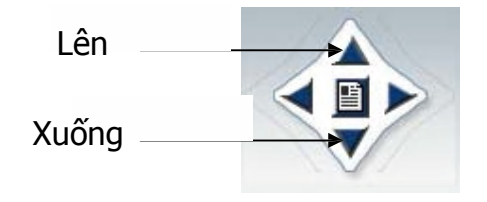

Rồi sử dụng nút lên xuống để lựa chọn vào mục **SELECTED** và ấn nút **ENTER** thì sẽ bật chế độ xem lại.

Sau đó sử dụng các phím điều khiển sau:

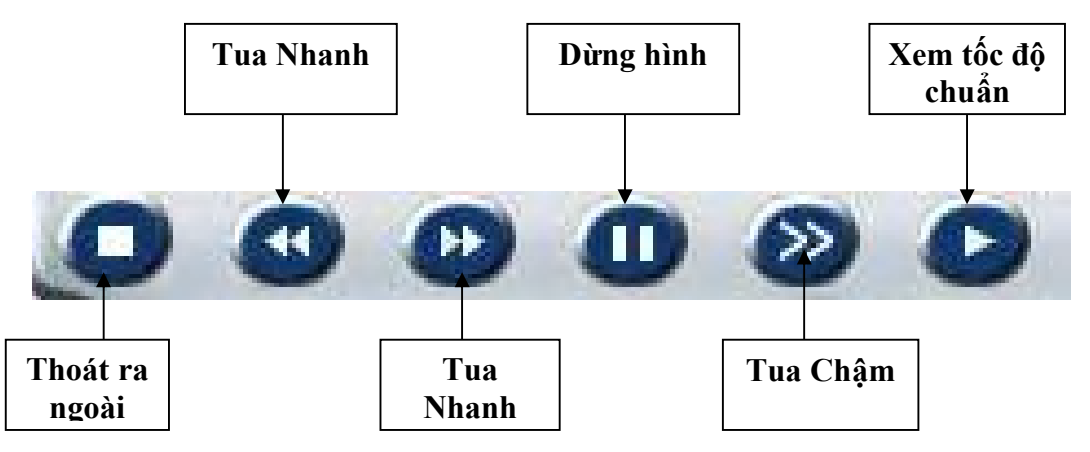